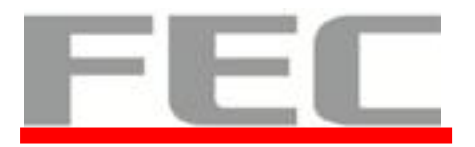

# Model Name: AM-1017

# **Document Version: I**

| Customer                 | Date | FEC<br>Prepared by | Date |
|--------------------------|------|--------------------|------|
| Checked &<br>Approved by |      | FEC<br>Approved by |      |

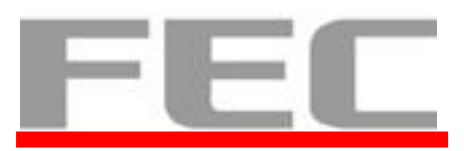

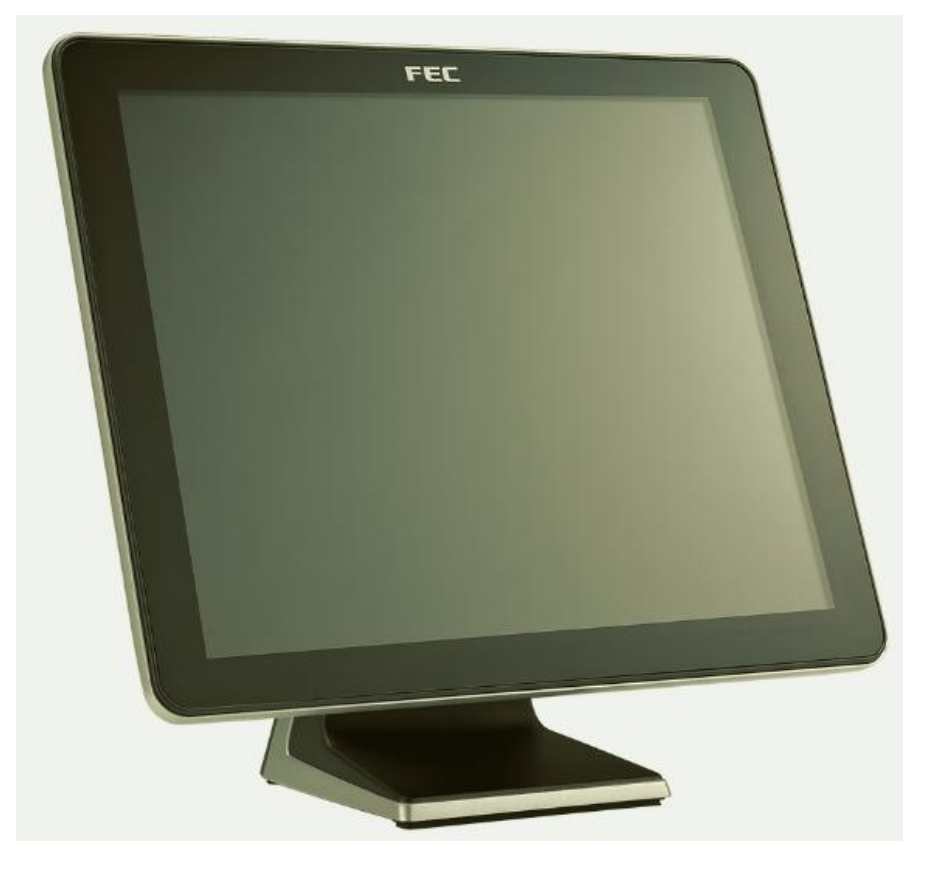

# Aer Monitor User's Manual

Version-0.2

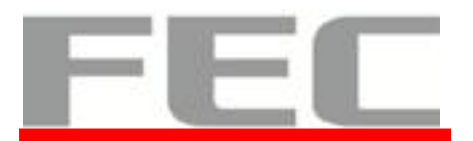

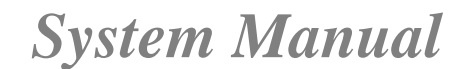

### **Copyright Notice**

This document is copyrighted, © 2013. All rights are reserved. Firich Enterprise Co., Ltd reserves the right to make improvements of the product described in this manual at any time without notice.

No part of this manual may be reproduced, copied, translated, or transmitted in any form or by any means without the prior written permission from Firich Enterprise Co., Ltd. Information provided in this manual is intended to be accurate and reliable. However, Firich Enterprise Co., Ltd assumes no responsibility for its use, nor for any infringements upon the rights of third parties, which may result from its use.

The material in this document is for product information only and is subject to change without notice. While reasonable efforts have been made in the preparation of this document to assure its accuracy, Firich Enterprise Co., Ltd, assumes no liabilities resulting from errors or omissions in this document, or from the use of the information contained herein.

### **Record of Revision**

| Date       | Specs Ver. | Description | Note  |
|------------|------------|-------------|-------|
| 2013.10.17 | V0.1       | Initial     | Julie |
| 2013.11.21 | V0.2       |             | Julie |
|            |            |             |       |
|            |            |             |       |
|            |            |             |       |
|            |            |             |       |
|            |            |             |       |

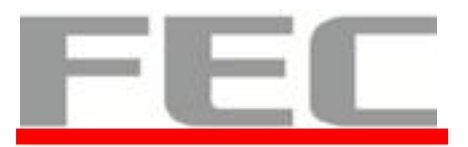

### **Safety and Warranty**

1. Read these safety instructions carefully.

2. Keep this user's manual for later reference.

3. Disconnect this equipment from any AC outlet before cleaning. Do not use liquid or spray detergents for cleaning. Use a damp cloth.

4. For pluggable equipment, the power outlet must be installed near the equipment and must be easily accessible.

5. Keep this equipment away from humidity.

6. Put this equipment on a reliable surface during installation. Dropping it or letting it fall could cause damage.

7. The openings on the enclosure are for air convection. Protect the equipment from overheating. DO NOT COVER THE OPENINGS.

8. Make sure the voltage of the power source is correct before connecting the equipment to the power outlet.

9. Position the power cord so that people cannot step on it. Do not place anything over the power cord.

10. All cautions and warnings on the equipment should be noted.

11. If the equipment is not used for a long time, disconnect it from the power source to avoid damage by transient over-voltage.

12. Never pour any liquid into an opening. This could cause fire or electrical shock.

13. Never open the equipment. For safety reasons, only qualified service personnel should open the equipment.

14. If any of the following situations arises, get the equipment checked by service personnel:

- a. The power cord or plug is damaged.
- b. Liquid has penetrated into the equipment.
- c. The equipment has been exposed to moisture.
- d. The equipment does not work well, or you cannot get it to work according to the user's manual.
- e. The equipment has been dropped and damaged.

f. The equipment has obvious signs of breakage.

15. DO NOT LEAVE THIS EQUIPMENT IN AN UNCONTROLLED ENVIRONMENT WHERE THE STORAGE TEMPERATURE IS BELOW -20° C (-4°F) OR ABOVE 60° C (140° F). IT MAY DAMAGE THE EQUIPMENT.

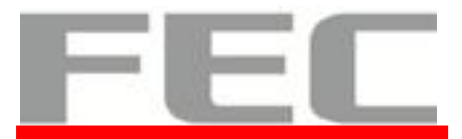

# **Table of Content**

| Chapter 1                                                                                                    | 1                                            |
|----------------------------------------------------------------------------------------------------|----------------------------------------------|
| Introduction                                                                                                    | 1                                            |
| AerMonitor ( AM-1017 ) Introduction                                                                                                    |                                              |
| A Quick Tour for AM-1017                                                                                                    |                                              |
| AM-1017 Dimension                                                                                                    | 5                                            |
| Rear I/O Panel Connectivity                                                                                                    | 7                                            |
| Aer Monitor AM-1017 Packing List                                                                                                    | 7                                            |
| Chapter 2                                                                                                    | 8                                            |
| MSR / Finger Print Reader/ RFID / i-Button Installation                                                                                                    | 8                                            |
| 15" 2 <sup>nd</sup> Pole Type VFD / LCM Installation                                                                                                    | 9                                            |
| Note : They should connect to the system.                                                                                                    | 9                                            |
| 17" 1 <sup>st</sup> Touch Display Installation & Swapping                                                                                                    |                                              |
| OSD Function and Adjustment                                                                                                    |                                              |
| Chapter 3                                                                                                    | 12                                           |
|                                                                                                    | •                                            |
| Software Installation and Setup                                                                                                    | 12                                           |
| Software Installation and Setup<br>FEC P-Capacitive/ Resistive Touch Utility (EETI Controller)                                                                                                    |                                              |
| Software Installation and Setup<br>FEC P-Capacitive/ Resistive Touch Utility (EETI Controller)<br>EETI TouchKit Tools Installation                                                                                                    | <b>12</b><br>                                |
| Software Installation and Setup<br>FEC P-Capacitive/ Resistive Touch Utility (EETI Controller)<br>EETI TouchKit Tools Installation<br>TouchKit Control Panel for P-Capacitive/ Resistive Touch                                                                                                    | <b>12</b><br>12<br>                          |
| Software Installation and Setup<br>FEC P-Capacitive/ Resistive Touch Utility (EETI Controller)<br>EETI TouchKit Tools Installation<br>TouchKit Control Panel for P-Capacitive/ Resistive Touch<br>Chapter 4                                                                                                    | 12<br>                                       |
| Software Installation and Setup<br>FEC P-Capacitive/ Resistive Touch Utility (EETI Controller)<br>EETI TouchKit Tools Installation<br>TouchKit Control Panel for P-Capacitive/ Resistive Touch<br>Chapter 4<br>Specifications                                                                                        | 12<br>12<br>13<br>16<br>17<br>17             |
| Software Installation and Setup<br>FEC P-Capacitive/ Resistive Touch Utility (EETI Controller)<br>EETI TouchKit Tools Installation<br>TouchKit Control Panel for P-Capacitive/ Resistive Touch<br>Chapter 4<br>Specifications<br>AM-1017 Specifications                                                              | 12<br>12<br>13<br>16<br>17<br>17<br>17       |
| Software Installation and Setup<br>FEC P-Capacitive/ Resistive Touch Utility (EETI Controller)<br>EETI TouchKit Tools Installation<br>TouchKit Control Panel for P-Capacitive/ Resistive Touch<br>Chapter 4<br>Specifications<br>AM-1017 Specifications                                                              | 12<br>12<br>13<br>16<br>17<br>17<br>17<br>18 |
| Software Installation and Setup<br>FEC P-Capacitive/ Resistive Touch Utility (EETI Controller)<br>EETI TouchKit Tools Installation<br>TouchKit Control Panel for P-Capacitive/ Resistive Touch<br>Chapter 4<br>Specifications<br>AM-1017 Specifications<br>Chapter 5<br>Troubleshooting                              | 12<br>                                       |
| Software Installation and Setup<br>FEC P-Capacitive/ Resistive Touch Utility (EETI Controller)<br>EETI TouchKit Tools Installation<br>TouchKit Control Panel for P-Capacitive/ Resistive Touch<br>Chapter 4<br>Specifications<br>AM-1017 Specifications<br>Chapter 5<br>Troubleshooting<br>Touch Panel Does Not Work | 12<br>12<br>                                 |

# Chapter 1

# **Introduction**

### AerMonitor (AM-1017) Introduction

AerMonitor is a 17 inch bezel free monitor which is slim, compact, and yet tough enough for any environment. With easy accessed on screen display controls, users can adjust brightness and display is a compatible component and can be easily removed and installed on the FEC AerPOS Terminal Series.

#### Main Features:

- Reliable Tempered Glass on Projective Capacity Touch ; Bezel Free Design
- The high quality of resistive touch or durable tempered glass of projective capacitive touch both are IP65 front panel compliant.
- Space Efficiency and compact Size Fits for any kinds of POS applications
- Various peripheral devices support.
- Integrated VFD/LCM customer display and the 2<sup>nd</sup> 15" LCD pole display.

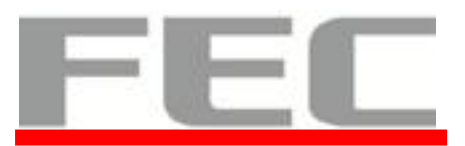

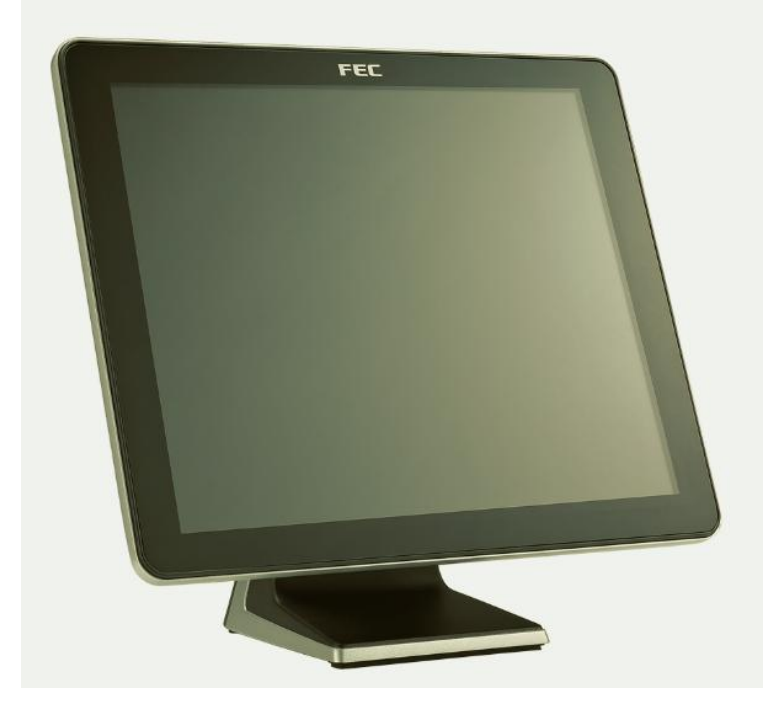

AM-1017

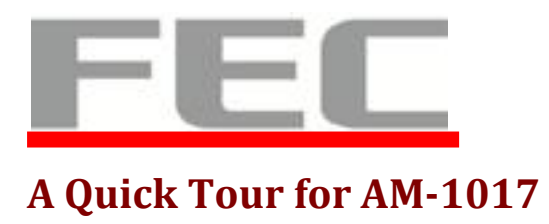

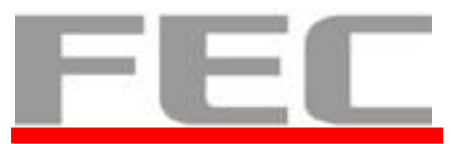

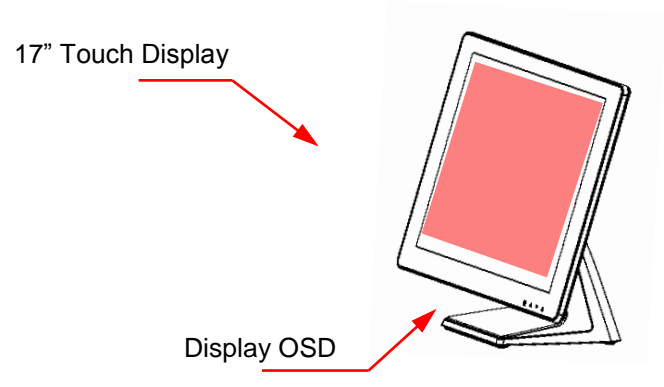

Dever Switch / Status Blue LED: Power ON Red LED: Power Off / Standby

Menu item up select, item value increase and auto tune

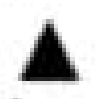

Menu item down select and item value decrease

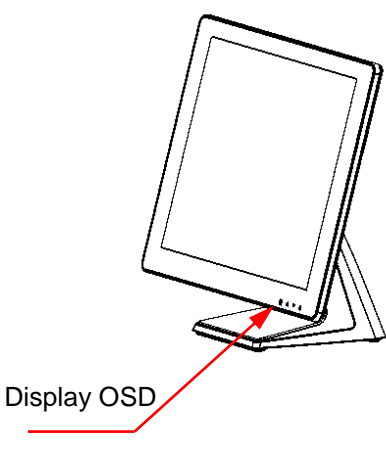

|   | - 24 | <br> |
|---|------|------|
|   |      | -    |
|   |      |      |
| 1 | -    |      |

Display OSD menu and enter Next page

Note: All buttons are invisible till one touch of any. After 5 seconds, the lights will back to invisible without further touch.

MSR Finger Print Receiver RFID i-Button

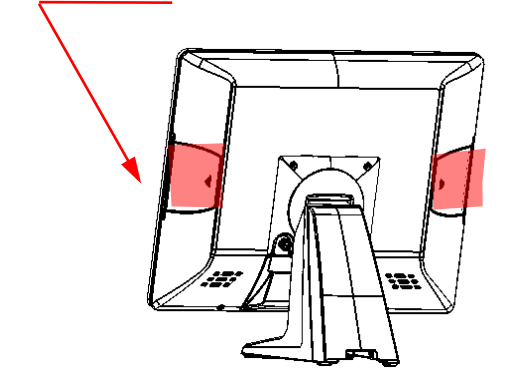

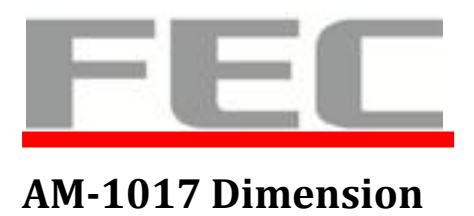

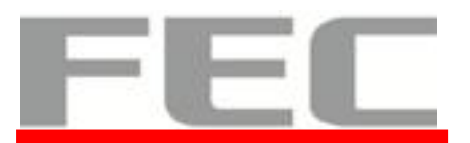

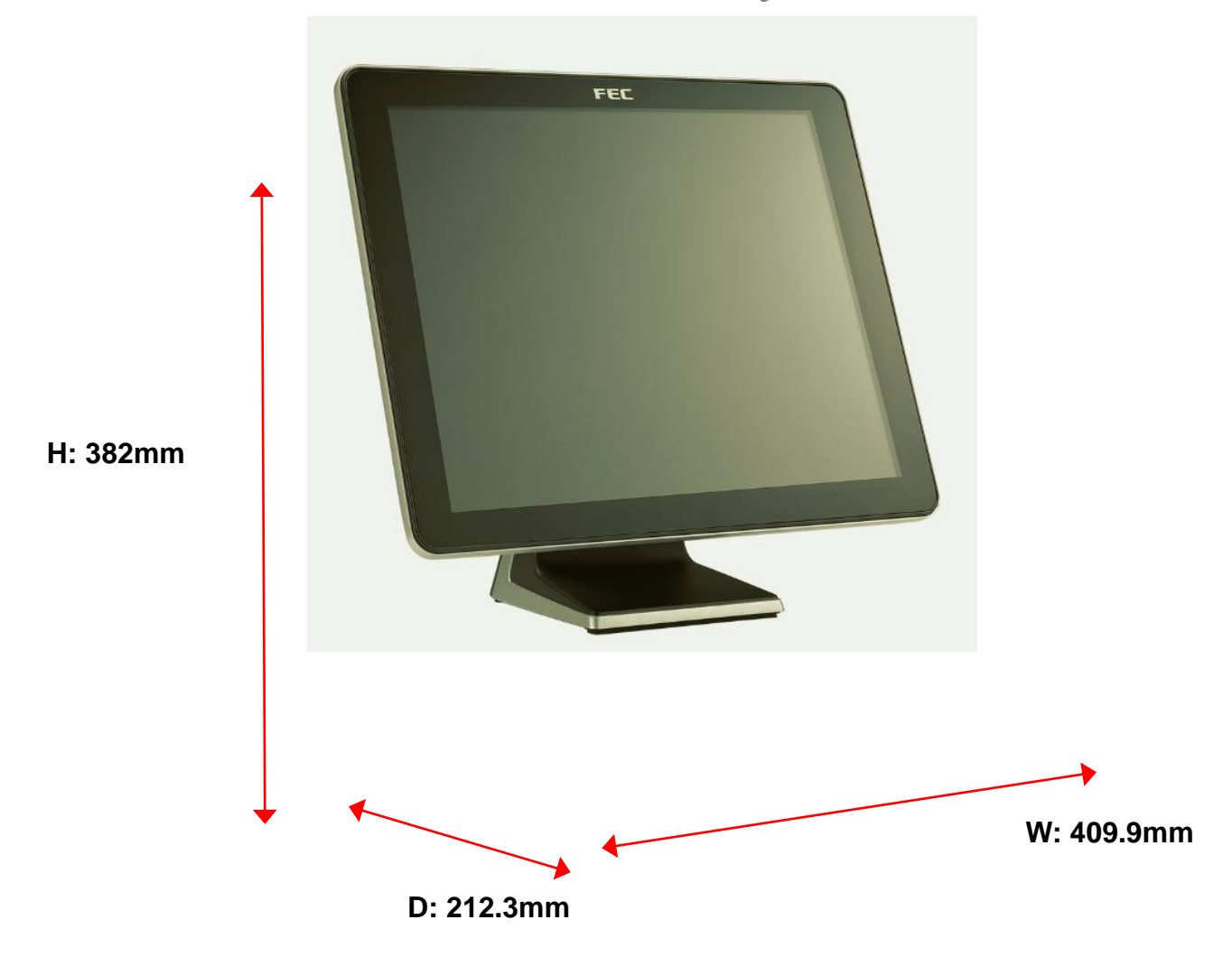

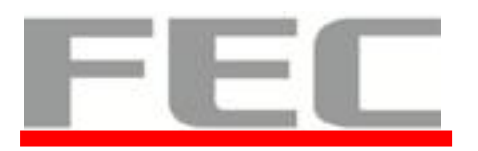

### **Rear I/O Panel Connectivity**

Stand Type

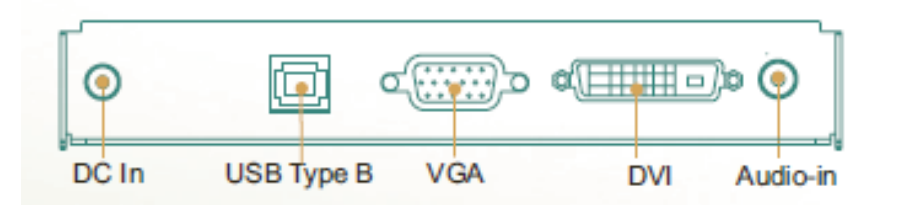

| I/O Port | Connector Type          | Description                                        |  |  |
|----------|-------------------------|----------------------------------------------------|--|--|
| DC IN    | DC IN connector         | Connect the 12V power adaptor to this port         |  |  |
| USB      | В Туре                  | Connect to touch screen                            |  |  |
| VGA      | D-Sub 15                | Connect 2 <sup>nd</sup> LCD screen or CRT monitors |  |  |
| DVI      | D-Sub 25                | Connect 2 <sup>nd</sup> LCD screen or CRT monitors |  |  |
| Line in  | Phone Jack<br>Connector | Connect speakers to this port                      |  |  |

### Aer Monitor AM-1017 Packing List

| Standard                                 |                                        |   | Optional & Peripherals                |  |  |
|------------------------------------------|----------------------------------------|---|---------------------------------------|--|--|
| 1 17" AM-1017 Aer Monitor Touch Terminal |                                        | 1 | MSR / RFID / Finger Print Receiver    |  |  |
|                                          |                                        |   | I-Button                              |  |  |
| 2                                        | 50W (12V/4.16A) External Power Adaptor | 2 | 20x2 VFD / 20x2 LCM / 240x64 LCM      |  |  |
| 3                                        | AC Cord                                | 3 | 15" 2 <sup>nd</sup> Display Pole Type |  |  |
| 4                                        | Aer monitor base                       | 4 | 2-in-1 peripherals module             |  |  |
|                                          |                                        |   |                                       |  |  |
|                                          |                                        |   |                                       |  |  |

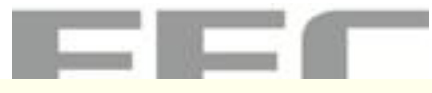

# Chapter 2

### MSR / Finger Print Reader/ RFID / i-Button Installation

- 1. Remove the plastic cover at the back of Touch Display Module
- 2. Insert the MSR / RFID / Finger Print Reader / Ibutton Module into USB A-Type Connector. Fix the Touch Display Module with one screw.

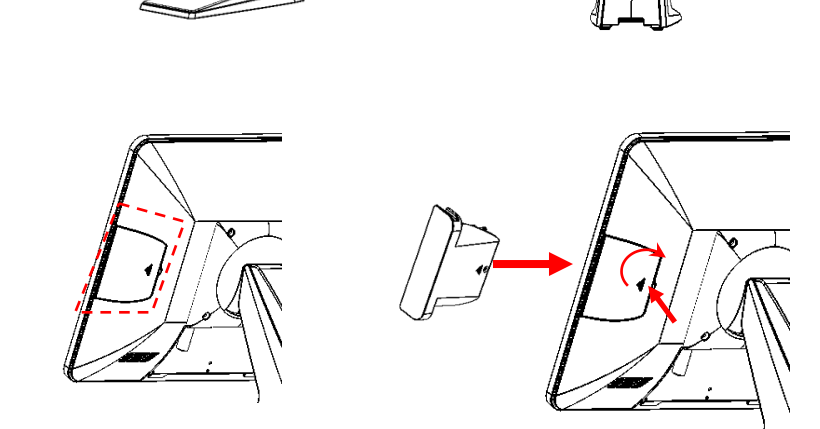

- 3. Make sure the USB connected and screw is fastened well.
- 4. If you are looking for the detail Utility of MCR, Finger Print Reader, I-button Reader, RFID Reader, please contact FEC's FAE.

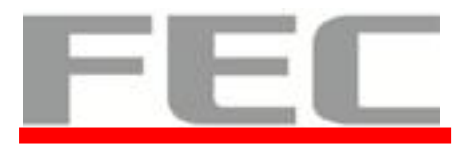

### 15" 2<sup>nd</sup> Pole Type VFD / LCM Installation

- 1. Assemble the 2<sup>nd</sup> screen with pole type with 2 screws
- 2. Assemble the 2<sup>nd</sup> Screen with pole type to Terminal.

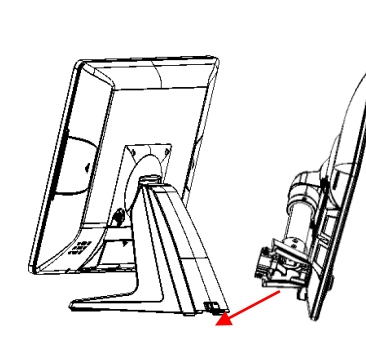

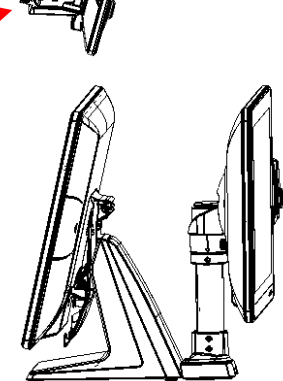

VGA

(

Audio-in

DVI

3. Plug in VGA and DC 12V cables

Note : They should connect to the system.

0

DC In

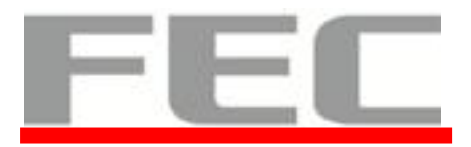

### 17" 1st Touch Display Installation & Swapping

1. Release 2 thumb screw at the back side of Display

2. Lift the Display Module up to disassemble from the main unit of terminal

3. Display and Aer monitor base are separated.

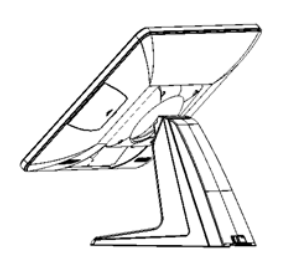

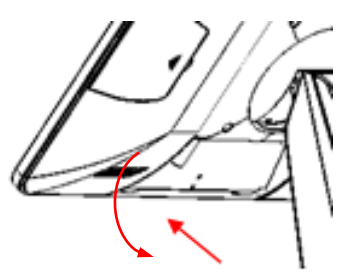

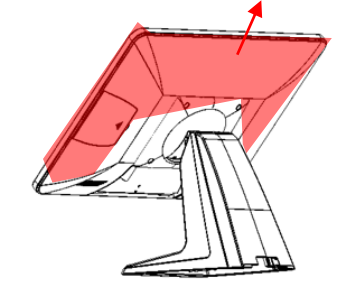

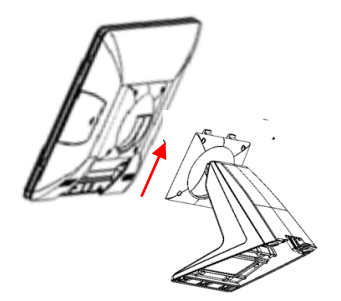

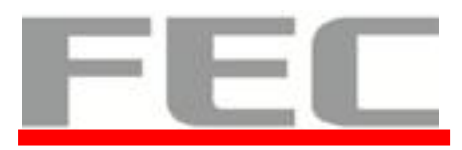

4. Reverse the process can assembly back the touch display module.

\*\* please make sure the touch display module is firmly connected to the docking slot

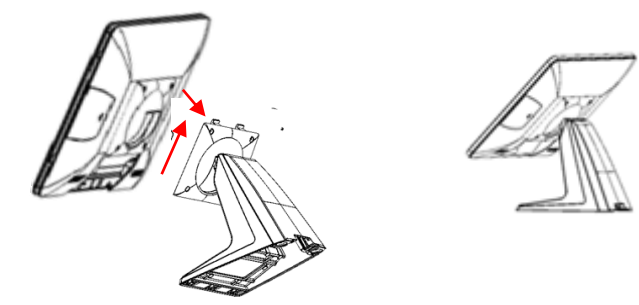

\*\*Note\*\*

During the process of disassembly and installation, please ensure the terminal is "Power Off" and remove AC.

### **OSD Function and Adjustment**

#### **OSD** function and adjustment

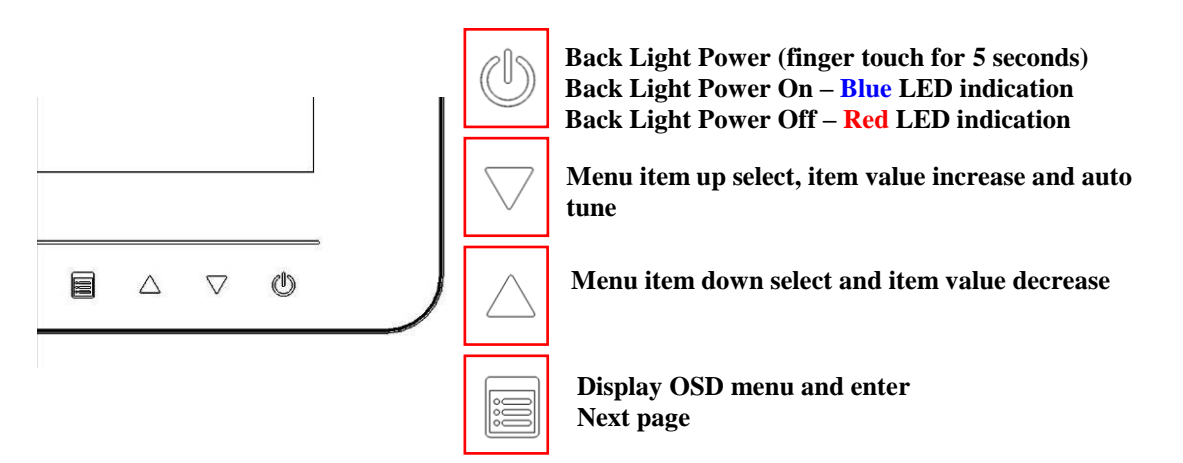

All buttons are invisible till one touch of any. After 5 seconds, the lights will back to invisible without further touch.

#### **Menu Function Introduction**

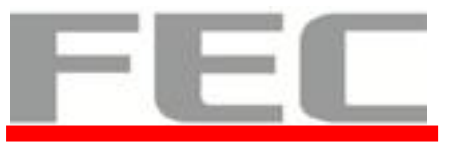

#### MAIN MENU

BRIGHTNESS CONTRAST DISPLAY ADJUST COLOR TEMPERATURE LANGUAGE OSD OSD DISPLAY VGA/DVI 國際 AUDIO 100.00 RECALL EXIT 

| Menu                | Function                                     |
|---------------------|----------------------------------------------|
| 1) AUTO SETUP       | auto tune                                    |
| 2)BRIGHTNESS        | brightness adjustment                        |
| 3)CONTRAST          | picture contrast adjustment                  |
| 4)DISPLAY ADJUST    | picture parameter adjustment                 |
| 5)COLOR TEMPERATURE | color temperature adjustment                 |
| 6)LANGUAGE          | multi-language setup                         |
| 7)OSD DISPLAY       | OSD parameter setup                          |
| 8)VGA/DVI           | VGA/DVI signal setup                         |
| 9)AUDIO             | audio function adjustment                    |
| 10)RECALL           | reset all menu item value to default setting |
| 11)EXIT             | exit OSD menu                                |

# Chapter 3

Software Installation and Setup

AM-1017 omes with a variety of drivers for different operating systems.

You can download all the necessary drivers and utilities from http://www.fecpos.com.

### FEC P-Capacitive/ Resistive Touch Utility (EETI Controller)

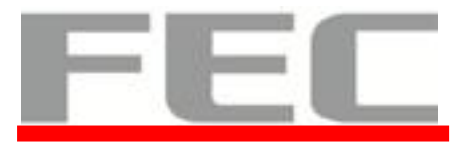

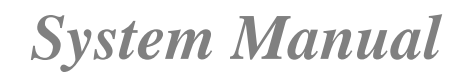

FEC Projective – Capacitive Touch Utility Introduces:

1. Mode of FEC Capacitive Touch Panel and default settings

2. EETI TouchKit Tools Installation

### Mode of FEC P-Capacitive/ Resistive Touch Panel

|            | Win XP, POS Ready 2009 | Win7, POS Ready7 |
|------------|------------------------|------------------|
| Mouse Mode | Yes                    | Yes              |
|            | Driver Needed          | Driver Needed    |
| Touch Mode | N/A                    | Yes              |
|            |                        | No Driver Needed |

### **EETI TouchKit Tools Installation**

#### EETI TouchKit Tools Installation for Windows XP

- 1. Down load Touch Kit for WinXP from FEC website.
- 2. Execute Setup.exe

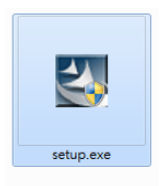

3. Click Next

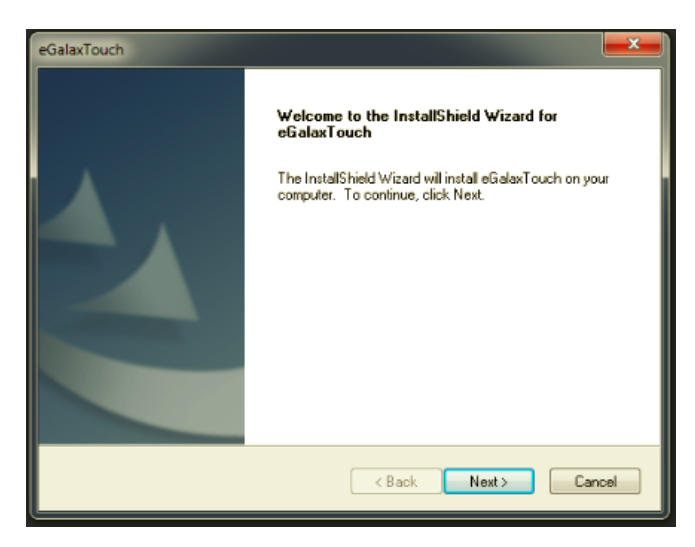

4. Click **Next** 

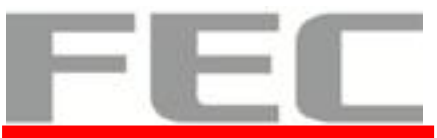

| eGalaxTouch                                                                                                    | _ |
|----------------------------------------------------------------------------------------------------|---|
| License Agreement<br>Please read the following license agreement carefully.                                                                                                    |   |
| Declaration and Disclaimer The programs, including but not limited to software and/or firmware (hereinafter referred to "Programs" or "PROGRAMS"), are owned by eGalax, eMPIA Technology Inc. (hereinafter referred to EETI) and are completed from EETI Source code. EETI hereby grants to licensee a personal, non-exclusive, non-transferable license to copy, use and create derivative works of Programs for the sole purpose in conjunction with an EETI Product, including but not limited to integrated circuit and/or controller. Any reproduction, copies, modification, translation, complication, application, or representation of Programs except as specified above is prohibited without the express written permission by EETI. Disclaimer: EETI MAKES NO WARRANTY OF ANY KIND, EXPRESS OR IMPLIED. |   |
| I accept the terms of the license agreement     I do not accept the terms of the license agreement InstallShield     Kack Next> Cancel                                                                                                    |   |

5. Click Next and do not choose RS232

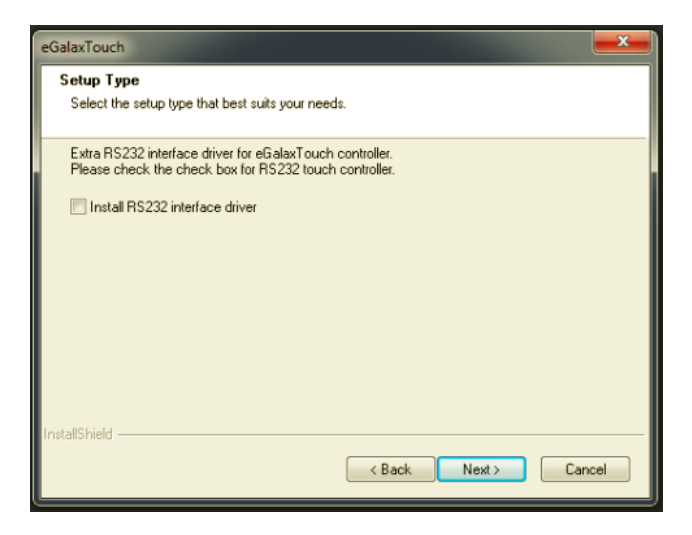

6. Select None

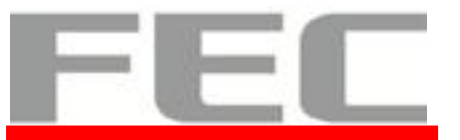

| eGalaxTouch                                                                          | eGalaxTouch                                                                                                    |
|--------------------------------------------------------------------------------------|----------------------------------------------------------------------------------------------------|
| Setup Type<br>Select the setup type that best suits your needs.                      | Setup Type<br>Select the setup type that best suits your needs.                                                                                                    |
| Do 4 point calibration after system reboot                                           | eGalaxTouch - InstallShield Wizard                                                                                                    |
| <ul> <li>E very system boot up</li> <li>Next system boot up</li> <li>None</li> </ul> | If you are trying to install the USB touch device, please make sure that<br>your touch monitor or touch controller's USB cable is plugged into the<br>computer now.<br>Please close the "Found New Hardware Wizard" dialog when it appears. |
|                                                                                      | ОК                                                                                                    |
| InstalShield Cancel                                                                  | InstallShield Cancel                                                                                                    |

#### 7. Click Next for further installation process

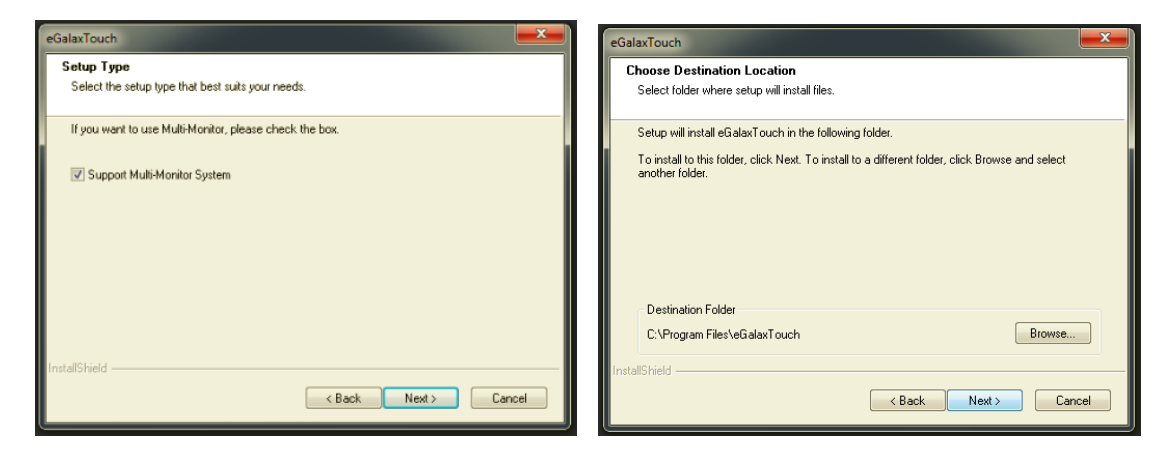

8. Select No

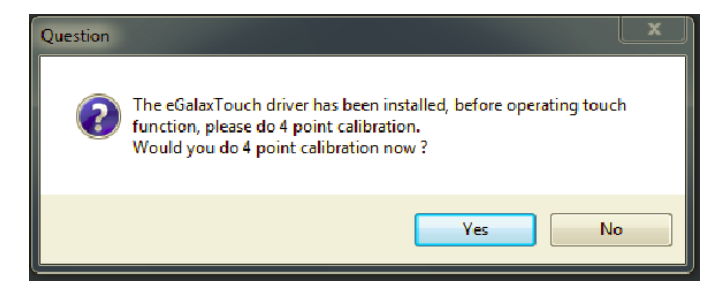

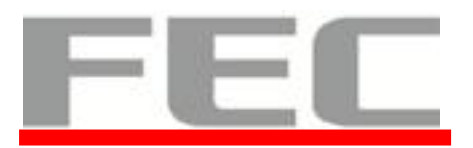

### **TouchKit Control Panel for P-Capacitive/ Resistive Touch**

This section explains the different options in the TouchKit control Panel.

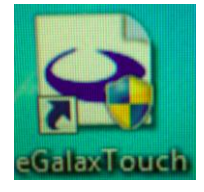

#### Tools tab

#### **P-Capacitive**

Do not need to calibrate the touch screen with the **4 Points.** 

| e e             | eGalaxTouch : USB Controller                                                 |                         |                        |                   |  |  |  |
|-----------------|------------------------------------------------------------------------------|-------------------------|------------------------|-------------------|--|--|--|
|                 | Edge Compensation<br>General Setting                                         |                         | Hardware<br>Tools      | About Display     |  |  |  |
| l               | Linearization Curve                                                          |                         |                        |                   |  |  |  |
|                 |                                                                              |                         |                        |                   |  |  |  |
|                 |                                                                              |                         |                        |                   |  |  |  |
|                 |                                                                              |                         |                        |                   |  |  |  |
|                 |                                                                              |                         |                        |                   |  |  |  |
|                 | 4 Points Calibration Do 4 points alignment to match display.                 |                         |                        |                   |  |  |  |
|                 | Clear and Calibrate Clear linearization parameter and do 4 points alignment. |                         |                        |                   |  |  |  |
|                 | Linearization                                                                | Do 9 poin<br>linearity. | ts linearization for b | etter touchscreen |  |  |  |
|                 | Draw Test                                                                    | Do draw t               | est to verify the tou  | ich accuracy.     |  |  |  |
| OK Cancel Apply |                                                                              |                         |                        |                   |  |  |  |

#### Resistive

The tools tab allows you to below calibrate the touch screen with the **4 Points.** 

| e e | Se eGalaxTouch : USB Controller                              |         |                   |                   |                  |            |
|-----|--------------------------------------------------------------|---------|-------------------|-------------------|------------------|------------|
|     | Edge Compens<br>General                                      | Setting | Hardware<br>Tools |                   | About<br>Display |            |
| l   | Linearization Curve                                          |         |                   |                   |                  |            |
|     |                                                              |         |                   |                   |                  |            |
|     |                                                              |         |                   |                   |                  |            |
|     |                                                              |         |                   |                   |                  |            |
|     | 4 Points Calibration Do 4 points alignment to match display. |         |                   |                   |                  |            |
|     | Clear and Calibrate Clear lin<br>alignme                     |         |                   | ization paramete  | r and do         | 4 points   |
|     | Linearization Do 9 poir linearity.                           |         |                   | linearization for | better to        | ouchscreen |
|     | Draw Test Do draw test to verify the touch accuracy.         |         |                   |                   |                  | curacy.    |
|     | OK Cancel Apply                                              |         |                   |                   |                  |            |

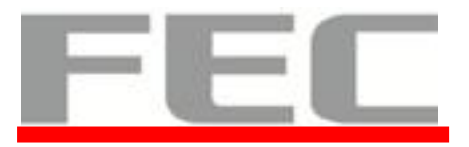

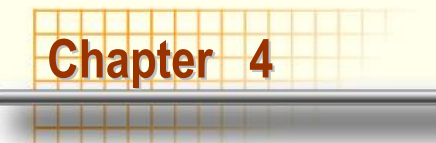

# **Specifications**

### **AM-1017 Specifications**

| Aer                    | Monitor                    | AM-1017                                      | Stand Type   |  |
|------------------------|----------------------------|----------------------------------------------|--------------|--|
| Main<br>Specifications | LCD Display Size           | 17'TFT LCD                                   |              |  |
|                        | Max. Resolution            | 1280 x 1024                                  |              |  |
|                        | Max. Color                 | 16.7 M                                       |              |  |
|                        | Contrast Ratio             | 1000: 1                                      |              |  |
|                        | Touch Screen               | Touch                                        |              |  |
|                        |                            | Projective-Capacitive                        | 5W Resistive |  |
|                        | Panel                      | LED                                          | LED          |  |
|                        | Brightness                 | 350 nits                                     | 250 nits     |  |
|                        | On Screen Display<br>(OSD) | Menu, Up, Down, Power                        |              |  |
| I/O Ports              | Touch Screen<br>Interface  | 1 x USB Slave                                |              |  |
|                        | Video Port                 | 1 x VGA , 1 x DVI                            |              |  |
|                        | Audio Port                 | 1 x Line in                                  |              |  |
|                        | DC-in Port                 | 1 x3.5mm DC jack                             |              |  |
|                        | Finger Print Receiver      | Optical Finger Print Receiver, USB interface |              |  |
|                        | RFID Reader                | 13.56M Hz RFID reader, USB interface         |              |  |
|                        | I - Button Reader          | USB interface                                |              |  |

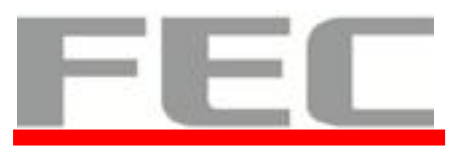

|                             | Pole Type              | VFD                     | 20x2 (9mm) Character Mode                                                |     |
|-----------------------------|------------------------|-------------------------|--------------------------------------------------------------------------|-----|
|                             |                        | LCM                     | 20 x 2 Character Mode<br>240x64 Graphic Mode                             |     |
|                             |                        | 2 <sup>nd</sup> Display | 15" 2nd Monitor                                                          |     |
| Others                      | Power Supply           |                         | 50W (12V/4.16A) External Power Adaptor / Cable DC<br>PLUG / Power12V USB |     |
|                             | Dimension              |                         | 409.9 x 331.8 x 38.6 (Without Base) 409.9 x 382 x 212.3<br>(With Base)   |     |
|                             | Mounting               |                         | VESA 100 x 100                                                           |     |
| Aer                         | Aer Monitor            |                         | AM-1017 Bracket Type                                                     |     |
| Main<br>Specifications      | LCD Displa             | ay Size                 | 17"TFT LCD                                                               |     |
|                             | Max.Resol              | ution                   | 1024 x768                                                                |     |
|                             | Max.Color              |                         | 16.2 M                                                                   |     |
|                             | Contrast Ratio         |                         | 700: 1                                                                   |     |
|                             | Touch Screen           |                         | optional                                                                 |     |
|                             | Panel                  |                         | LED                                                                      | LED |
|                             | Brightness             |                         | 350 nits 250 nits                                                        |     |
|                             | On Screen<br>(OSD)     | Display                 | Menu,Up,Down,Power                                                       |     |
| I/O Ports                   | Touch Screen Interface | een                     | N/A                                                                      |     |
|                             | Video Port             |                         | 1 x VGA (DB15) / 1 x DVI (option)                                        |     |
|                             | DC-in Port             |                         | 1 x3.5mm DC jack                                                         |     |
| Built-in<br>Components<br>& | MSR                    |                         |                                                                          |     |
|                             | Finger Print Reciever  |                         | N/A                                                                      |     |
|                             | RFID Read              | ler                     |                                                                          |     |
| Peripherals                 | I - Button F           | Reader                  |                                                                          |     |
|                             |                        |                         |                                                                          |     |

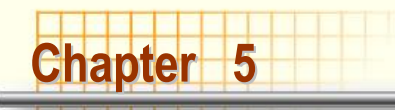

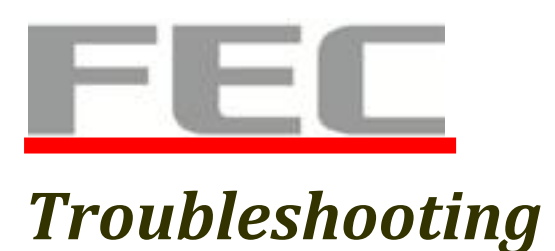

Please note that the following troubleshooting guide is designed for people with strong computer hardware knowledge or Engineers and Maintenance.

### **Touch Panel Does Not Work**

- A) Check "Touch Display Module" is connected well with terminal.
- B) Check HID USB touch device is detected by OS.
- **C)** (Resistive Touch) Check if the EETI driver or the TouchKit driver has been properly installed. Or try to re-install again (Please refer to the EETI driver and touch kit installation).
- **D)** (Capacitive Touch) Check if the capacitive touch is automatically detected by Windows 7, or properly installed the touch driver in Windows XP.
- E) Check well cabling between touch panel and touch controller
- **F)** (Capacitive Touch Calibration) Reboot the system, and the Capacitive Touch can be calibrated automatically.

### **OSD Panel Cannot Work Precisely**

- A) Please touch each single OSD button for more than two seconds in order to trigger the function.
- B) Make sure the finger is not touching more than one button each time.